Download Latest version of Fldigi & Flmsg from Sourceforge.net <a href="http://sourceforge.net/projects/fldigi/files/flmsg/">http://sourceforge.net/projects/fldigi/files/flmsg/</a>

#### fldigi

Ham Radio Digital Modem Application Brought to you by: dave-w1hkj, sb42

Summary Files Reviews Support Mailing Lists Git •

Looking for the latest version? Download fldigi-3.23.07.03\_setup.exe (5.2 MB)

| Home / flmsg           |            |          |                    | 9 |
|------------------------|------------|----------|--------------------|---|
| Name +                 | Modified + | Size +   | Downloads / Week + |   |
| ↑ Parent folder        |            |          |                    |   |
| flmsg-help.zip         | 2015-10-08 | 6.8 MB   | 137 🚺              | 0 |
| flmsg-2.0.12.tar.gz    | 2015-10-07 | 879.7 kB | 17                 | 0 |
| flmsg.spec             | 2015-10-07 | 1.7 kB   | 2 🛄                | 0 |
| flmsg.pdf              | 2015-10-07 | 2.6 MB   | 153 🔟              | 0 |
| flmsg-2.0.12_setup.exe | 2015-10-07 | 1.2 MB   | 162 🛌              | 0 |
| flmsg-2.0.12_ppc.dmg   | 2015-10-06 | 1.9 MB   | 1 🛄                | 0 |
| flmsg-2.0.12_i386.dmg  | 2015-10-06 | 1.8 MB   | 9 🔔                | 0 |
| Totals: 7 Items        |            | 15.1 MB  | 481                |   |

You should see the files in your Downloads directory and at the bottom of your browser:

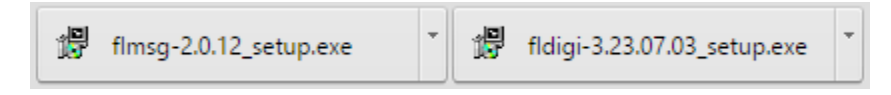

Insert a USB stick into your computer; any size is fine, you use approximately 20 MB total; make note of the drive letter assigned.

Click flmsg-2.x.xx\_setup and click yes in the security pop-up to run the program.

Accept the GNU GENERAL PUBLIC LICENSE by clicking continue.

On the Installation pop-up, <u>only check the FLMSG box</u>, then click Next.

| 📳 flmsg 2.0.12 Setup: Installatio                                         | n Options                                              | _                                            |            | $\times$ |
|---------------------------------------------------------------------------|--------------------------------------------------------|----------------------------------------------|------------|----------|
| Check the components you want to<br>want to install. Click Next to contin | o install and unched<br>ue.                            | k the compon                                 | ents you ( | don't    |
| Select components to install:                                             | FLMSG<br>Start Menu Sh<br>Desktop Shor<br>Quick Launch | nortcuts<br>t <mark>cuts</mark><br>Shortcuts |            |          |
| Space required: 3.7MB                                                     |                                                        |                                              |            |          |
| Cancel                                                                    |                                                        | < Back                                       | Next       | >        |

This brings up the destination pop-up:

| Marat at 11 at 111 1                                                                                             |                                          |                           | STOLEN. |
|----------------------------------------------------------------------------------------------------|------------------------------------------|---------------------------|---------|
| 😭 flmsg 2.0.12 Setup: Installation Folder                                                                        | _                                        |                           | ×       |
| Setup will install flmsg 2.0.12 in the following folder<br>click Browse and select another folder. Click Install | . To install in a (<br>to start the inst | different fo<br>allation. | older,  |
| Destination Folder<br>C:\flapps\                                                                                 |                                          | Browse                    |         |
| Space required: 3.7MB<br>Space available: 754.8GB                                                                |                                          |                           |         |
| Cancel                                                                                                    | < Back                                   | Inst                      | all     |

Click Browse and pick the USB stick you inserted earlier.

| Browse For Folder                             | × |
|-----------------------------------------------|---|
| Select the folder to install fimsg 2.0.12 in: |   |
|                                               |   |
| E. Desktop                                    |   |
| > 😻 Dropbox                                   |   |
| > 🍊 OneDrive                                  |   |
| > 🤱 Ken Humbertson                            |   |
| > 💻 This PC                                   |   |
| > 🐂 Libraries                                 |   |
| > 👝 EOS_DIGITAL (H:)                          |   |
| > 👝 USB DRIVE (K:)                            |   |
| > 💣 Network                                   |   |
| > • d Homegroup                               |   |
| QuickBooks Pro 2015                           |   |
| _                                             |   |
|                                               |   |
| Make New Folder OK Cancel                     |   |
|                                               |   |

Create a new directory on the USB stick "flapps" and click Install

| 😭 flmsg 2.0.12 Setup: Installation Folder                                                                             | _                            |                               | ×      |
|----------------------------------------------------------------------------------------------------|------------------------------|-------------------------------|--------|
| Setup will install flmsg 2.0.12 in the following folder. T<br>dick Browse and select another folder. Click Install to | o install in<br>start the ir | a different f<br>nstallation. | older, |
| Destination Folder<br>K:\flapps                                                                                       |                              | Browse                        |        |
| Space required: 3.7MB                                                                                                 |                              |                               |        |
| Cancel                                                                                                    | < Back                       | Inst                          | tall   |

Success screen☺

| 📳 flmsg 2.0.12 Setup: Completed | _      |       | × |
|---------------------------------|--------|-------|---|
| Completed                       |        |       |   |
|                                 |        |       |   |
| Show details                    |        |       |   |
|                                 |        |       |   |
|                                 |        |       |   |
|                                 |        |       |   |
|                                 |        |       |   |
|                                 |        |       |   |
| Cancel                          | < Back | Close | : |

Click Close.

Repeat for Fldigi; click Fldigi-3.xx.xx.xx\_setup.exe on browser.

Click Yes for security warning, GNU license.

On the Installation pop-up, select only Fldigi & Flarq, then Next

| -                                                                        |                                                                                                    |                            |              |          |
|--------------------------------------------------------------------------|----------------------------------------------------------------------------------------------------|----------------------------|--------------|----------|
| 📳 Fldigi 3.23.07.03 Setup: Instal                                        | lation Options                                                                                                    | —                          |              | $\times$ |
| Check the components you want t<br>want to install. Click Next to contin | io install and uncheck                                                                                                    | the compor                 | nents you    | don't    |
| Select components to install:                                            | <ul> <li>✓ Fldigi</li> <li>✓ Flarq</li> <li>Start Menu Sho</li> <li>○ Desktop Shorta</li> <li>○ Quick Launch S</li> </ul> | ortcuts<br>uts<br>hortcuts |              |          |
| Space required: 16.3MB                                                   |                                                                                                    |                            |              |          |
| Cancel                                                                   |                                                                                                    | < <u>B</u> ack             | <u>N</u> ext | :>       |

Browse back to the destination you used for flmsg and choose it.

| Browse For Folder                                  | ×    |
|----------------------------------------------------|------|
| Select the folder to install Fldigi 3.23.07.03 in: |      |
|                                                    |      |
| 📃 Desktop                                          |      |
| > 💱 Dropbox                                        |      |
| > 🐔 OneDrive                                       |      |
| > 🤱 Ken Humbertson                                 |      |
| > 💻 This PC                                        |      |
| > 🐂 Libraries                                      |      |
| > 👝 EOS_DIGITAL (H:)                               |      |
| V 🔤 USB DRIVE (K:)                                 |      |
| 📙 flapps                                           |      |
| > 💣 Network                                        |      |
| > 🔩 Homegroup                                      |      |
| QuickBooks Pro 2015                                |      |
| Make New Folder OK Ca                              | ncel |
|                                                    |      |

#### Click OK to proceed.

| _                       |                            | ×                                                    |
|-------------------------|----------------------------|------------------------------------------------------|
| install ir<br>) start t | n a differe<br>he installa | nt<br>ition.                                         |
|                         |                            |                                                      |
|                         | B <u>r</u> owse            |                                                      |
|                         |                            |                                                      |
|                         |                            |                                                      |
|                         |                            |                                                      |
|                         |                            |                                                      |
| ack                     | Insta                      | all                                                  |
|                         | install ir<br>start t      | install in a differe<br>start the installa<br>Browse |

For the destination folder, we want K:\flapps <u>ONLY</u>, so delete all the characters after that; "\Fldigi-3.23.07.03" in this case.

So we should have this as the destination:

| 🚏 Fldigi 3.23.07.03 Setup: Installation Folder                                                                  | _                                  |                                         | ×  |
|----------------------------------------------------------------------------------------------------|------------------------------------|-----------------------------------------|----|
| Setup will install Fldigi 3.23.07.03 in the following for folder, click Browse and select another folder. Click | older. To insta<br>Install to star | II in a different<br>rt the installatio | n. |
| Destination Folder                                                                                              |                                    |                                         |    |
| K:\flapps                                                                                                    |                                    | Browse                                  |    |
|                                                                                                    |                                    |                                         |    |
|                                                                                                    |                                    |                                         |    |
|                                                                                                    |                                    |                                         |    |
| Space required: 16.3MB                                                                                          |                                    |                                         |    |
| Space available: 3.7GB                                                                                          |                                    |                                         |    |
| Cancel                                                                                                    | < <u>B</u> ack                     | <u>I</u> nstall                         |    |

Click Install.

After a few seconds, you should see the Completed pop-up; success

Click Close.

At this point both programs are installed in a common folder on the USB stick.

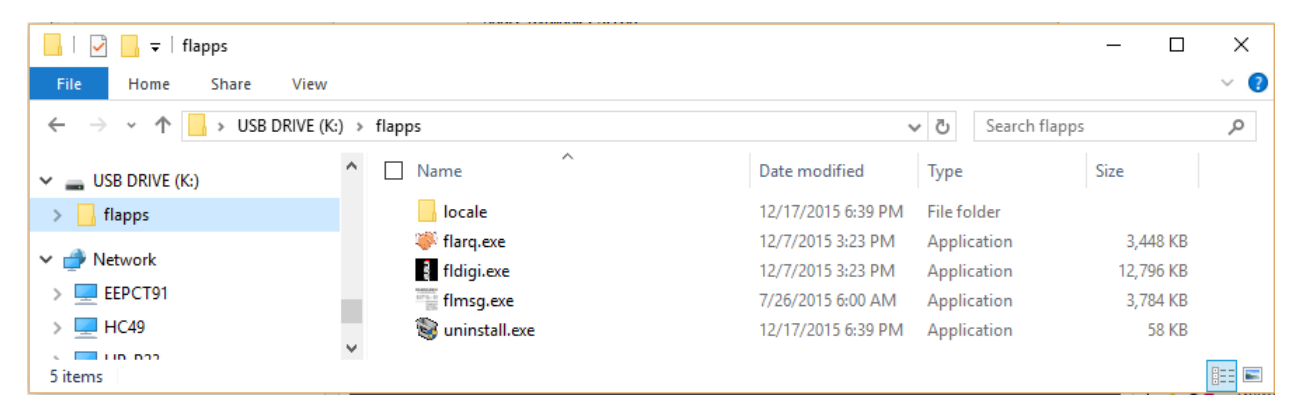

The first time you run Fldigi & flmsg, you'll need to personalize them with your name, call, location, etc. After that, unless something changes, you should be brought straight into the programs when you double-click on them.

Personalization:

Start fldigi by double-clicking it in yourUSB:\flapps\ folder. Fldigi configuration wizard will appear, click Next at the bottom. Populate with your info.

| Fldigi configuration wizard |           |           | <br>X |
|-----------------------------|-----------|-----------|-------|
| Operator information        |           |           |       |
| Station                     |           |           |       |
| Callsign:                   | <br>Name: |           |       |
| QTH:                        |           |           |       |
| Locator:                    |           |           |       |
| Antenna:                    |           |           |       |
|                             |           |           |       |
|                             |           |           |       |
|                             |           |           |       |
|                             |           |           |       |
|                             |           |           |       |
|                             |           | <br>Class |       |
|                             |           | Close     | Nexu  |

At a minimum, enter Name, Call, QTH & Locator; then click Next.

Select the audio device = PortAudio; USB sound card preferred: Capture: Microphone (USB Audio Codec), Playback: Speakers (USB Audio Codec).

| FIdigi   | i configur | ation          |          |              |           |             |        | _ |           | ×           |
|----------|------------|----------------|----------|--------------|-----------|-------------|--------|---|-----------|-------------|
| Operator | UI Wa      | terfall Modems | Rig Aud  | io ID Mis    | sc Web    | Autostart   | IO     |   |           |             |
| Devices  | Settings   | Right channel  | Wav      |              |           |             |        |   |           |             |
|          | ⊖oss       |                |          |              |           | De          | evice: |   |           |             |
|          | Port       | Audio          | Capture  | Microphor    | ne (USB / | Audio CODEC | :)     |   | <b>\$</b> |             |
|          |            |                | Playback | Speakers     | (USB Au   | dio CODEC ) |        |   | \$        |             |
|          |            | eAudio         |          | Server strir | ng:       |             |        |   |           |             |
|          | □File I    | I/O only       |          |              |           |             |        |   |           |             |
|          |            |                |          |              |           |             |        |   |           |             |
|          |            |                |          |              |           |             |        |   |           |             |
|          |            |                |          |              |           |             |        |   |           |             |
| R        | estore def | faults         |          |              | (         | Sa          | ve     | C | lose      | <u>(</u> -) |

In a quiet environment, and with care to avoid broadcasting Windows system sounds! the internal speaker & mic can be used with audio coupling to the speaker/mic of a radio. You have to operate the PTT manually in this case.

| Fldig    | gi configuration wizard | ·                                        | ×    |
|----------|-------------------------|------------------------------------------|------|
| Audio de | evices                  |                                          |      |
| Devices  | Settings Right chann    | el Wav                                   |      |
|          | Ooss                    | Device:                                  |      |
|          | ✓PortAudio              | Capture: Microphone (Realtek High Defini |      |
|          | OPulseAudio             | Server string:                           |      |
|          | ⊖File I/O only          |                                          |      |
|          |                         |                                          |      |
|          |                         |                                          |      |
|          |                         |                                          |      |
|          |                         | Close Back                               | Next |

Click Next, bringing you to Transceiver control; not needed for simple operation, click Next.

Tabular data sources appears, click Finish.

Fldigi should now open with your call in the upper right corner. You may get a Windows Firewall security warning:

| I Windows Sect                           | urity Alert                           |                                                                                    | $\times$ |
|------------------------------------------|---------------------------------------|------------------------------------------------------------------------------------|----------|
| Windo                                    | ws Firewall                           | has blocked some features of this app                                              |          |
| Windows Firewall h<br>and private networ | as blocked some<br>ˈks.               | features of Fast Light Digital Modem Application on all public                     |          |
| 2                                        | Name:                                 | Fast Light Digital Modem Application                                               |          |
|                                          | Publisher:                            | Unknown                                                                            |          |
|                                          | Path:                                 | K:\flapps\fldigi.exe                                                               |          |
| Allow Fast Light Dig<br>Private netw     | jital Modem Appl<br>vorks, such as m  | ication to communicate on these networks:<br>y home or work network                |          |
| Public netwo<br>because the              | orks, such as tho<br>se networks ofte | se in airports and coffee shops (not recommended<br>en have little or no security) |          |
| What are the risks                       | of allowing an ap                     | pp through a firewall?                                                             |          |
|                                          |                                       | Allow access Cancel                                                                |          |

Allow access on Private Networks is fine, click Allow Access. In Fldigi, click Configure, then Misc, then the NBEMS tab.

| Fldigi configuration                                            | _            |    | $\times$ |
|-----------------------------------------------------------------|--------------|----|----------|
| Operator UI Waterfall Modems Rig Audio ID Misc Web Autostart IO |              |    |          |
| CPU NBEMS Pskmail Spotting Sweet Spot Text i/o DTMF WX KML      |              |    |          |
| NBEMS data file interface                                       |              |    |          |
|                                                                 |              |    |          |
| Reception of flmsg files                                        |              |    |          |
| ✓Open with flmsg ✓Open in browser                               |              |    |          |
| flmsg:                                                          | Locate flms  | ,  |          |
| 2.0 <b>— 1</b>                                                  | meout (secs) |    |          |
|                                                                 |              |    |          |
|                                                                 |              |    |          |
|                                                                 |              |    |          |
|                                                                 |              |    |          |
| Restore defaults Save                                           | Clo          | se | <u></u>  |

We need to tell Fldigi where to find flmsg so it can automatically open and display received forms. In the middle of configuration dialog, click Locate flmsg

A pop-up will open; navigate to the yourUSB:\flapps\ folder, pick flmsg.exe and click open.

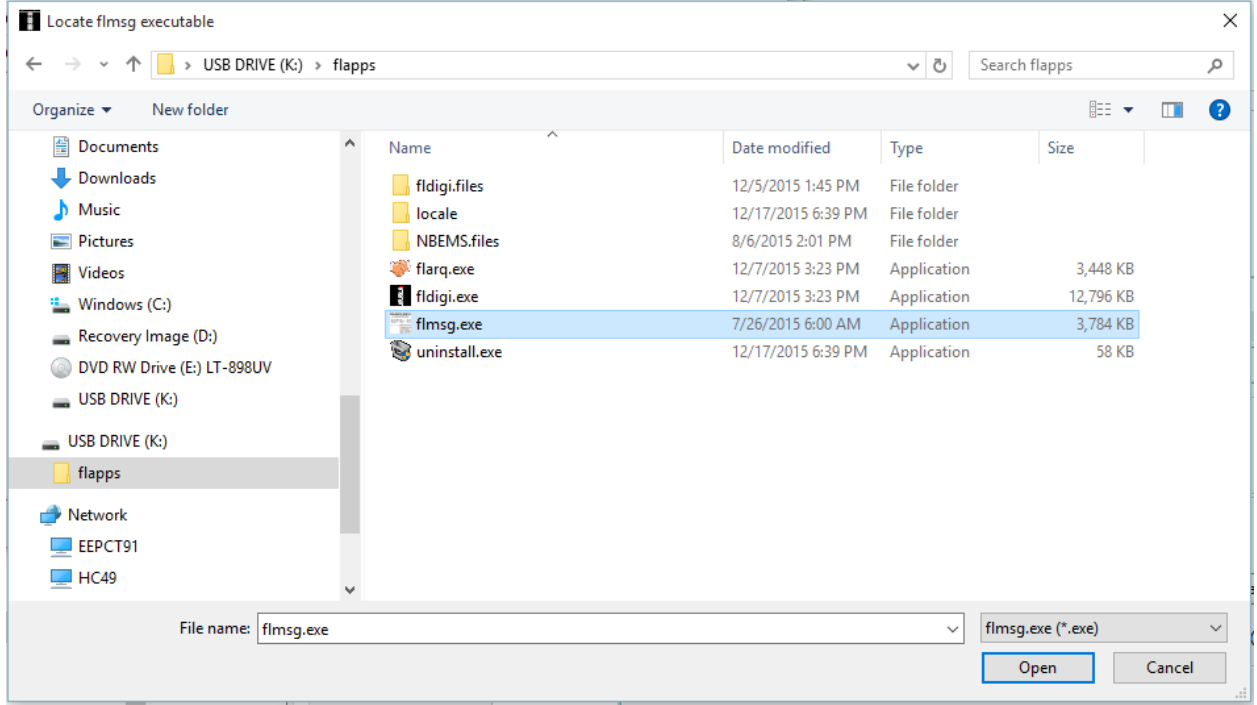

| Fldigi configuration                                            | _            |     | × |
|-----------------------------------------------------------------|--------------|-----|---|
| Operator UI Waterfall Modems Rig Audio ID Misc Web Autostart IO |              |     |   |
| CPU NBEMS Pskmail Spotting Sweet Spot Text i/o DTMF WX KML      |              |     |   |
| NBEMS data file interface                                       |              |     |   |
| ☑Enable ○Open message folder                                    |              |     |   |
| Reception of flmsg files                                        |              |     |   |
| ✓Open with flmsg ✓Open in browser                               |              |     |   |
| fimsg: K:\flapps\fimsg.exe                                      | Locate fims  | g   |   |
| 2.0 Tim                                                         | neout (secs) |     |   |
|                                                                 |              |     |   |
|                                                                 |              |     |   |
|                                                                 |              |     |   |
| Restore defaults Save                                           |              | ose | < |

You should see the flmsg: path filled in, click save, then close.

From yourUSB:\flapps\ double-click flmsg to start it. You'll get a security warning as with fldigi:

| Hindows Sect                     | urity Alert                         |                                                             | × |
|----------------------------------|-------------------------------------|-------------------------------------------------------------|---|
| 💮 Windo                          | ws Firewal                          | l has blocked some features of this app                     |   |
| Windows Firewall h               | as blocked some                     | e features of flmsg.exe on all public and private networks. |   |
| PARTICIPAN<br>To some a same<br> | Name:<br>Publisher:<br>Path:        | f <del>lmsg.exe</del><br>Unknown<br>K:\flapps\flmsg.exe     |   |
| Allow flmsg.exe to               | communicate on<br>vorks, such as m  | ) these networks:<br>y home or work network                 |   |
| Public netwo<br>because the      | rks, such as tho<br>se networks oft | en have little or no security)                              |   |
| What are the risks               | of allowing an a                    | pp through a firewall?                                      |   |
|                                  |                                     | Allow access Cancel                                         |   |

#### Click Allow Access for Private networks. Flmsg config appears

|              | 0 466    |       |           |        |   |          |
|--------------|----------|-------|-----------|--------|---|----------|
| flmsg config | )        |       |           |        | _ | $\times$ |
| Personal Da  | ate/Time | Files | Radiogram | Socket |   |          |
| Call:        | [        |       |           |        |   |          |
| Tel:         |          |       |           |        |   | <br>_    |
| Name:        |          |       |           |        |   |          |
| Addr:        |          |       |           |        |   |          |
| City/St/Zip: |          |       |           |        |   |          |
| Email addr:  |          |       |           |        |   |          |
|              |          |       |           |        |   |          |
|              |          |       |           |        |   |          |
|              |          |       |           |        |   |          |
|              |          |       |           |        |   |          |

Fill in Call & Name at a minimum.

Click the X in the upper right corner when done.

Flmsg should now be open.

| FLMSG: 2.0.12                                              | - 🗆 ×                             |
|------------------------------------------------------------|-----------------------------------|
| <u>F</u> ile F <u>o</u> rm <u>T</u> emplate <u>C</u> onfig | AutoSend Help                     |
| ARRL radiogram                                             | file: new.m2s                     |
| Message Records                                            | ~~~~~~~~~~~~~~~~~~~~~~~~~~~~~~~~~ |
| SVC_*NR*PREC                                               | HX*STN ORIGCK                     |
|                                                            |                                   |
| PLACE OF ORIG                                              | TIME FILED *MON DY                |
|                                                            |                                   |
| *TO                                                        | ты                                |
|                                                            |                                   |
|                                                            |                                   |
|                                                            | Standard Format     ARL MSG       |
|                                                            |                                   |
|                                                            |                                   |
|                                                            |                                   |
| 4                                                          | ~                                 |
|                                                            | U                                 |
|                                                            |                                   |
| SIG:                                                       | OP NOTE:                          |
| Comp base64 V 8PSK1                                        | 125 💌 *                           |

# For EMCOMM use, there are two custom form files needed. They can be downloaded from <a href="http://www.wokah.net/flmsg">www.wokah.net/flmsg</a>

| 🗋 flmsg custom forms 🗙 G Google 🛛 🗙                                                                                                    |                                               |
|----------------------------------------------------------------------------------------------------|-----------------------------------------------|
| ← → C A 🗋 www.w0kah.net/flmsg                                                                                                    | ☆ 🛡 🗉                                         |
| 🗰 Apps 🛛 Melissa Address CK 🛛 W0KAH Messages 🖾 TM Menards ⊳ Google Music                                                                                                    | » 📋 Other bookmarks                           |
| Use of these forms requires flmsg version 2.0 or higher. The latest version of flmsg is a the developer W1HKJ at <u>http://sourceforge.net/projects/fldigi/files/flmsg</u> For Windows 2.X.XX_setup.exe file, where X.XX are the current version numbers.   | wailable directly from<br>, choose the flmsg- |
| Ignore the big green Start Download buttons; those are for un-needed programs.                                                                                                    |                                               |
| Note that these forms are HTML only, there is no embedded javascript nor is there any additional programs to be installed to use the forms. I have tested them with Internet Ex Google Chrome with no issues. They should work with other browsers as well. | requirement for any<br>splorer, Firefox and   |
| Clicking a link below will display the form. From Internet Explorer, click File Save As in your NBEMS.files/CUSTOM folder. From Google Chrome or Firefox, use <cntrl>S</cntrl>                                                                              | and store the form(s) to save the file.       |
| Current Version:<br><u>RReqv1.1.0.html</u> Missouri Resource Request Form; has the minimum form fields to co<br>for an agency to submit a request to Missouri State Emergency Management Agency (S                                                          | llect the data needed<br>SEMA).               |
| RDA201a.html Rapid Dammage Assessment Form; form used by St. Charles County M<br>Emergency Management                                                                                                    | Aissouri Division of                          |
| Using the SEMA Resource Request Data Input Form:<br><u>Using RReqv1.1.0</u> requires Adobe Acrobat Reader available here: <u>Get Adobe Reader</u>                                                                                                    |                                               |
| 11/29/2015 W0KAH                                                                                                    |                                               |
| to the browner window, wight click and Cours Link as to                                                                                                    |                                               |

In the browser window, right-click and Save Link as to c:\users\your\_account\NBEMS.files\CUSTOM\ for both files.

It would be a good idea to also save these files in the yourUSB:\flapps folder in case you use the USB stick on a computer that has no internet access to copy those files from.